# 排除Hyperflex維護模式故障

| 目錄                                                |
|---------------------------------------------------|
|                                                   |
| <u>必要條件</u>                                       |
| <u>需求</u>                                         |
| 採用元件                                              |
| <u>背景資訊</u>                                       |
| <u>設定</u>                                         |
| <u>常見錯誤</u>                                       |
| <u>HX進入維護模式:某些失敗(X-server-X)。 未在X節點上啟用vMotion</u> |
| <u>配置VMkernel介面卡</u>                              |
| <u>驗證vSwitch是否使用正確的上行鏈路</u>                       |
| <u>ESXi防火牆設定</u>                                  |
| 運行hx post install指令碼                              |
| <u>因為vCenter無法連線,所以作業無法繼續</u>                     |
| 防火牆設定                                             |

# 簡介

本文檔介紹在HyperFlex中以維護模式輸入主機時最常見的問題。

## 必要條件

### 需求

- 對VMware vSphere的基本瞭解
- 對UCS Manager (UCSM)有基礎瞭解
- 對網路有基礎認識

### 採用元件

本文中的資訊係根據以下軟體和硬體版本:

- HyperFlex儲存控制器5.0.2d
- VMware ESXi、7.0.3、21930508
- vCenter版本: 8.0.2 Build-22617221

本文中的資訊是根據特定實驗室環境內的裝置所建立。文中使用到的所有裝置皆從已清除(預設))的組態來啟動。如果您的網路運作中,請確保您瞭解任何指令可能造成的影響。

## 背景資訊

在Cisco HyperFlex中將主機進入維護模式時遇到問題時,可以採取以下幾個故障排除步驟來辨識和 解決問題。

# 設定

如果透過HX Connect啟動主機的維護模式失敗,請考慮使用ESXi UI進入維護模式,因為這有助於 辨識和消除與vCenter相關的典型複雜性。

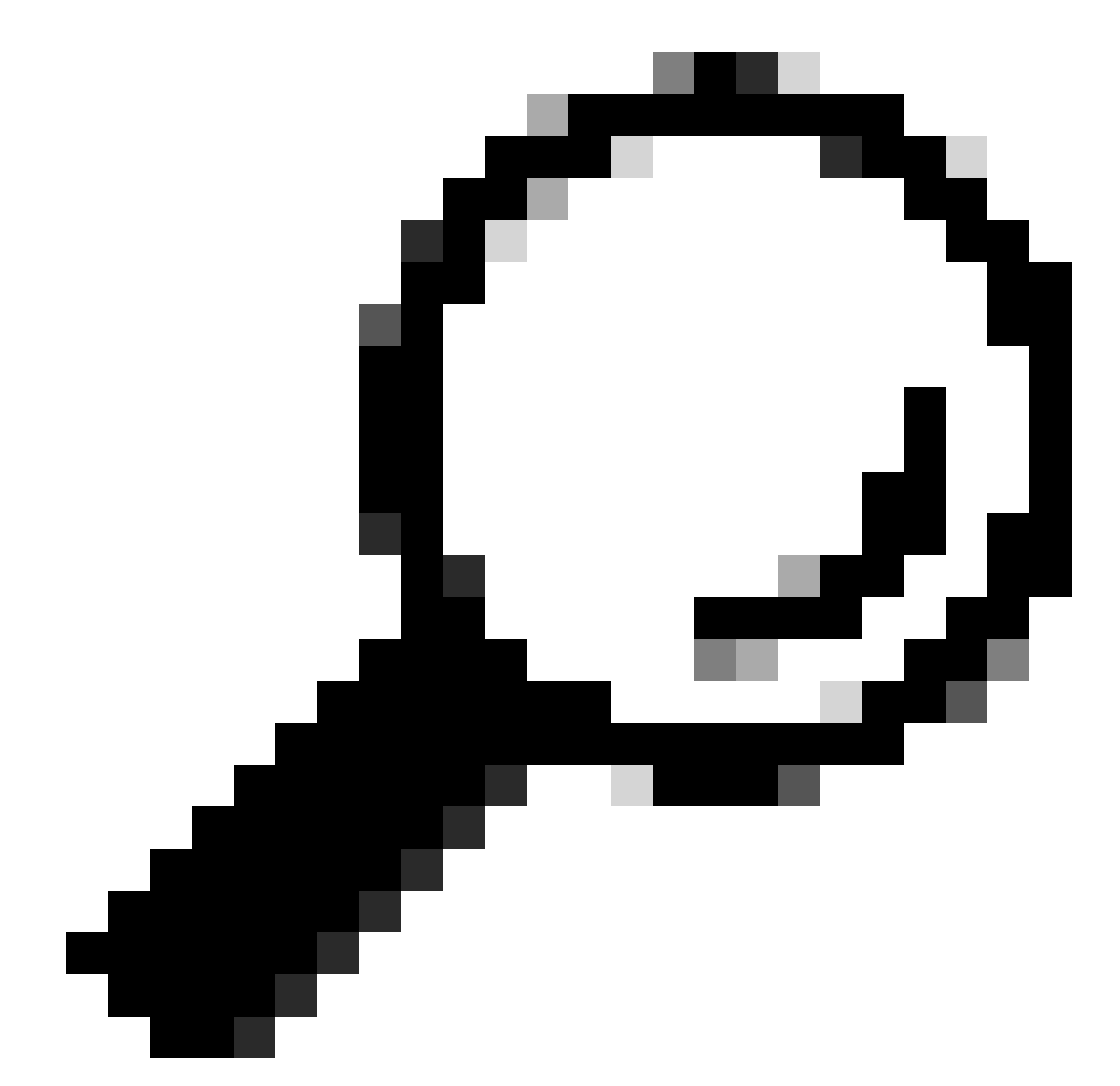

提示:如果在集群中啟用分散式資源排程程式(DRS),則它可以自動管理vMotion進程。確 保DRS設定為適當的自動化級別,或者,如果停用DRS,則可能需要手動遷移或關閉源主 機上的其他VM以平衡負載。

1. 使用SSH客戶端透過root登入連線到ESXi。

### 2. 檢查主機是否處於維護模式。(特定命令可能因版本而異。)

esxcli system maintenanceMode get

#### 3. 將主機置於維護模式。

esxcli system maintenanceMode set -e true

#### 4.驗證主機是否處於維護模式。

esxcli system maintenanceMode get

#### 5. 退出維護模式。

esxcli system maintenanceMode set -e false

常見錯誤

#### HX進入維護模式:某些失敗(X-server-X)。 未在X節點上啟用vMotion

| Parallel tasks check         |   | Enter maintenance mode task is not running for other nodes and for other site nodes in stretch cluster |
|------------------------------|---|----------------------------------------------------------------------------------------------------|
| vCenter availability check   | 1 | Cluster should be registered with vCenter                                                              |
| vCenter reachability check   | 1 | vCenter is reachable from vCenter                                                                      |
| Maintenance mode state check | 1 | Check the node is not in maintenance mode                                                              |
| VM Migration check           | 1 | HX Enter Maintenance mode: Failed for Some                                                             |

#### 解決方案

#### 配置VMkernel介面卡

- 使用vSphere客戶端登入vCenter Server。
- 按一下選擇主機。
- 按一下Configuration頁籤。
- 按一下「Networking」下的VMkernel Adapter。

- 按一下Add Networking。
- 選擇VMkernel Adapter,然後按一下Next。
- 選擇現有標準vSwitch,選擇vMotion vSwitch,然後按一下下一步。
- 在網路標籤中輸入名稱,以標識vMotion使用的網路。
- 從VLAN ID中選擇或輸入VLAN ID。
- 選中vMotion service覈取方塊,然後按一下Next。
- 輸入主機的vMotion介面的IP地址和子網掩碼。
- 按一下Next,然後按一下Finish。

| VMkernel adapters |   |    |                 |                                     |                               |            |              |              |  |  |  |
|-------------------|---|----|-----------------|-------------------------------------|-------------------------------|------------|--------------|--------------|--|--|--|
| ADD NETWORKING    |   |    | WORKING         | REFRESH                             |                               |            |              |              |  |  |  |
|                   |   |    | Device <b>T</b> | Network Label                       | Switch T                      | IP Address | TCP/IP Stack | Enabled Serv |  |  |  |
|                   | : | >> | 🖭 vmk0          | Ø Management Network                | 迎 vswitch-hx-inband-mg<br>mt  |            | Default      | Manageme     |  |  |  |
|                   | : | >> | 🖭 vmk1          | Storage Hypervisor Data Netwo<br>rk | 迎 vswitch-hx-storage-dat<br>a |            | Default      |              |  |  |  |
|                   | : | »  | 🖭 vmk2          | 💩 vmotion-479                       | 迎 vmotion                     |            | Default      | vMotion      |  |  |  |

#### 驗證vSwitch是否使用正確的上行鏈路

- 使用vSphere客戶端登入vCenter Server。
- 按一下選擇主機。
- 按一下「Networking」下的Virtual Switches。
- 選擇Standard Switch: vMotion。
- 按一下Manage Physical Network Adapters。
- 主動式配接卡:vmnic3
- 待命配接卡vmnic7
- 按一下確定以完成。

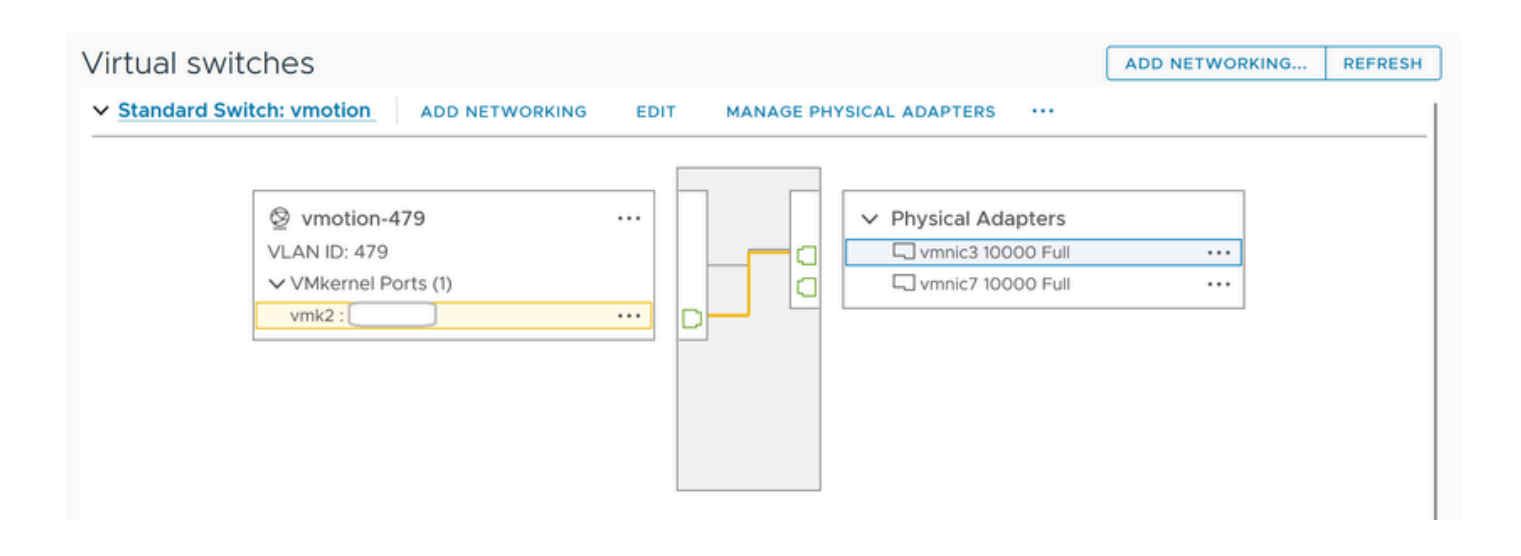

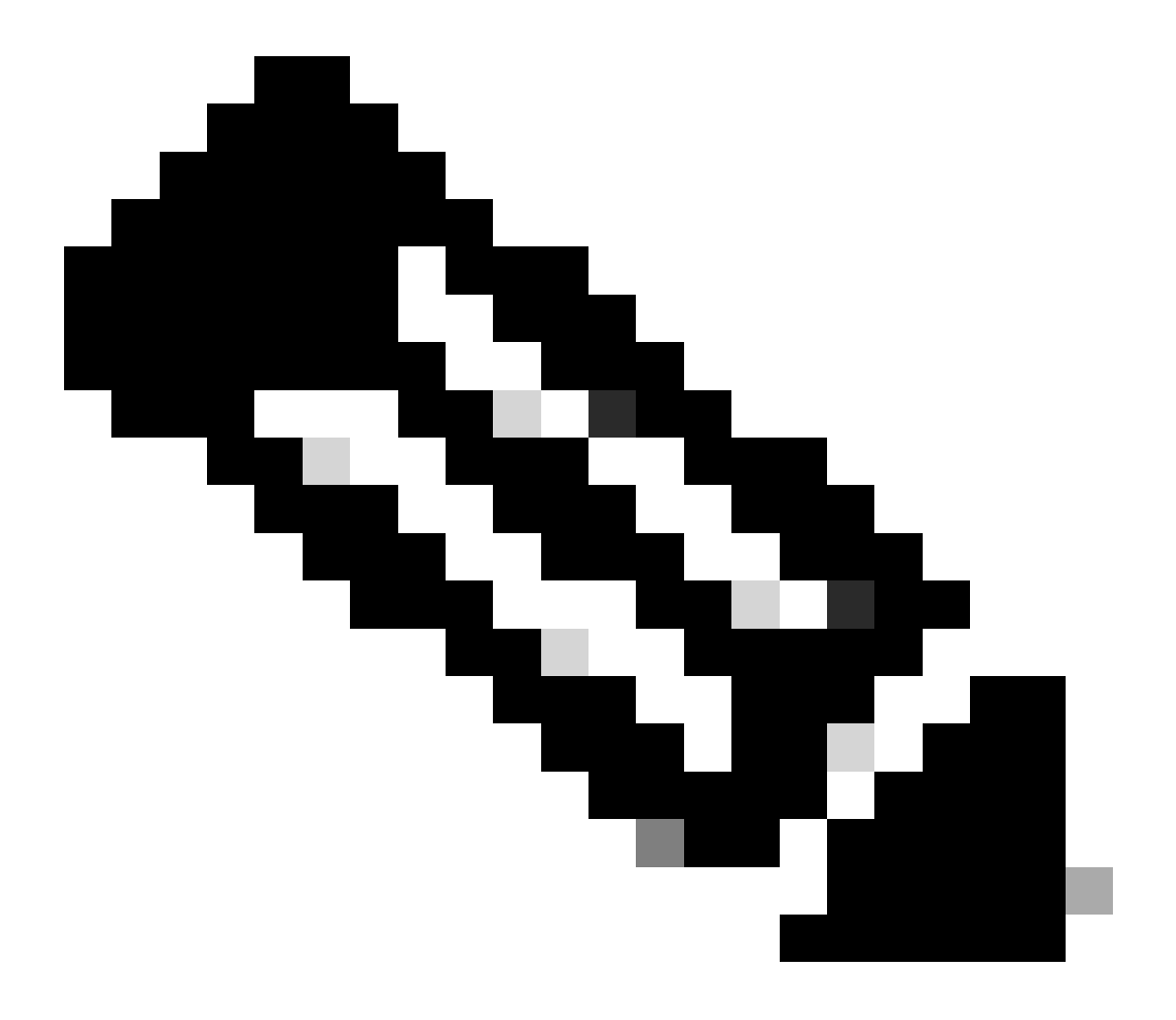

注意:對於Hyperflex Edge群集-使用post\_install指令碼配置vMotion VMkernel埠(vmk2)。故障切換順序設定為活動/備用。

#### ESXi防火牆設定

在ESXi中,驗證主機之間的任何防火牆沒有阻塞vMotion流量。vMotion預設使用TCP埠8000,但根據您的配置,也可能涉及其他埠。

來源:遠端(現場) ESXi vMotion VMkernel網路

目的地:ESXi

連線埠:TCP 8000

[root@Monterrey-server-2:~] nc -zv 10.31.123.195 8000 Connection to 10.31.123.195 8000 port [tcp/\*] suc

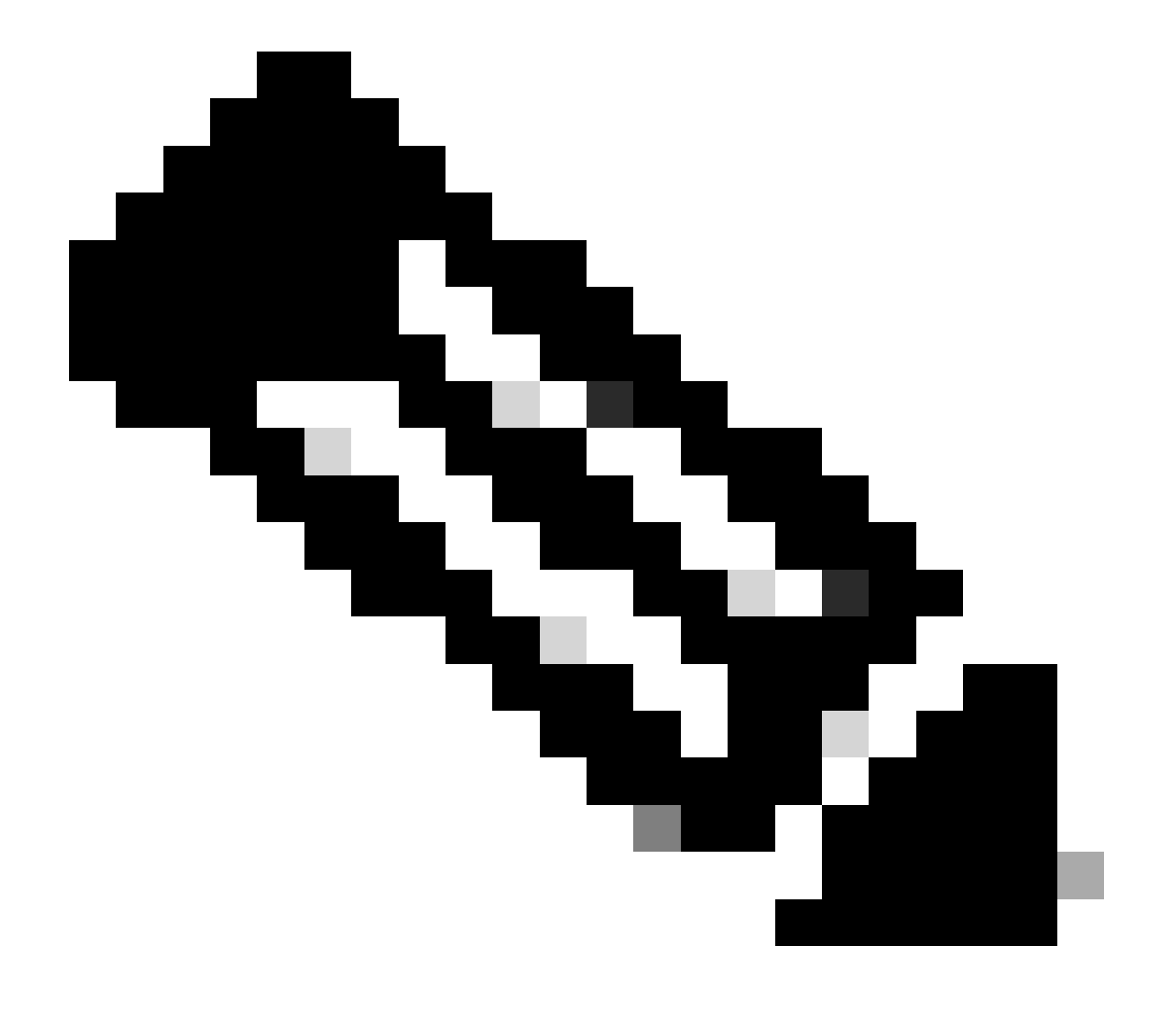

**注意**:如果這是新部署,請運行hx\_post\_install指令碼按照最佳做法配置vMotion介面。

#### 運行hx\_post\_install指令碼

#### 使用SSH客戶端透過管理員登入連線到群集虛擬IP。

#### 鍵入hx\_post\_install,然後按Enter。

admin@SpringpathController:~\$ hx\_post\_install Select post\_install workflow- 1. New/Existing Cluster 2.

#### 因為vCenter無法連線,所以作業無法繼續

| Activity ③Monitor progress of recent tasks on the HX storage cluster.              |                            |                            | Last refreshed at: 11/09/2020 3:11:55 PM                                                                                         |
|------------------------------------------------------------------------------------|----------------------------|----------------------------|----------------------------------------------------------------------------------------------------|
| <ul> <li>Collapse All</li> <li>Validate enter maintenance mode for node</li> </ul> |                            |                            |                                                                                                    |
| Status: Failed<br>11/09/2020 2:33:20 PM                                            | Parallel tasks check       | ✓ Enter<br>er              | maintenance mode task is not running for other nodes and for other site nodes in stretch clust                                   |
|                                                                                    | vCenter availability check | <ul> <li>Cluste</li> </ul> | er should be registered with vCenter                                                                                             |
|                                                                                    | vCenter reachability check | Opera                      | ation could not proceed because Virtual Center is not reachable                                                                  |
| A Enter maintenance mode for node  Status: Failed                                  |                            |                            |                                                                                                    |
| 11/09/2020 2:33:20 PM                                                              | Enter Maintenance Mode     | I Opera                    | ation could not proceed because Virtual Center is not reachable                                                                  |
|                                                                                    |                            | 1                          | Parallel tasks check: Enter maintenance mode task is not running for other nodes and for ot<br>her site nodes in stretch cluster |
|                                                                                    |                            | 1                          | vCenter availability check: Cluster should be registered with vCenter                                                            |
|                                                                                    |                            | 1                          | vCenter reachability check: Operation could not proceed because Virtual Center is not reach<br>able                              |

#### 解決方案:重新註冊vCenter

- 使用SSH客戶端透過admin登入連線到群集虛擬IP。
- 執行此命令:

stcli cluster reregister —vcenter-datacenter ...

- \_\_\_ vcenter-datacenter <資料中心名稱>
- \_ vcenter-cluster

#### <集群名稱>

- \_ vcenter-url <vcenter url ip或主機名>
- \_\_\_vcenter-sso-url <sso url或使用vcenter ip, 否則使用vcenter name/ip>
- • vcenter-user <vcenter username>示例

stcli cluster reregister --vcenter-datacenter "HX-DC-test" --vcenter-cluster "HX-Cluster-test" --vcente

#### 防火牆設定

#### 確保埠80和443對傳入流量開放,以維持正確的伺服器功能。

nc -v <vcenter ip> 443

nc -v <vcenter ip> 80

hxshell:~\$ nc -v 10.31.123.186 80 Connection to 10.31.123.186 80 port [tcp/http] succeeded! hxshell:~\$

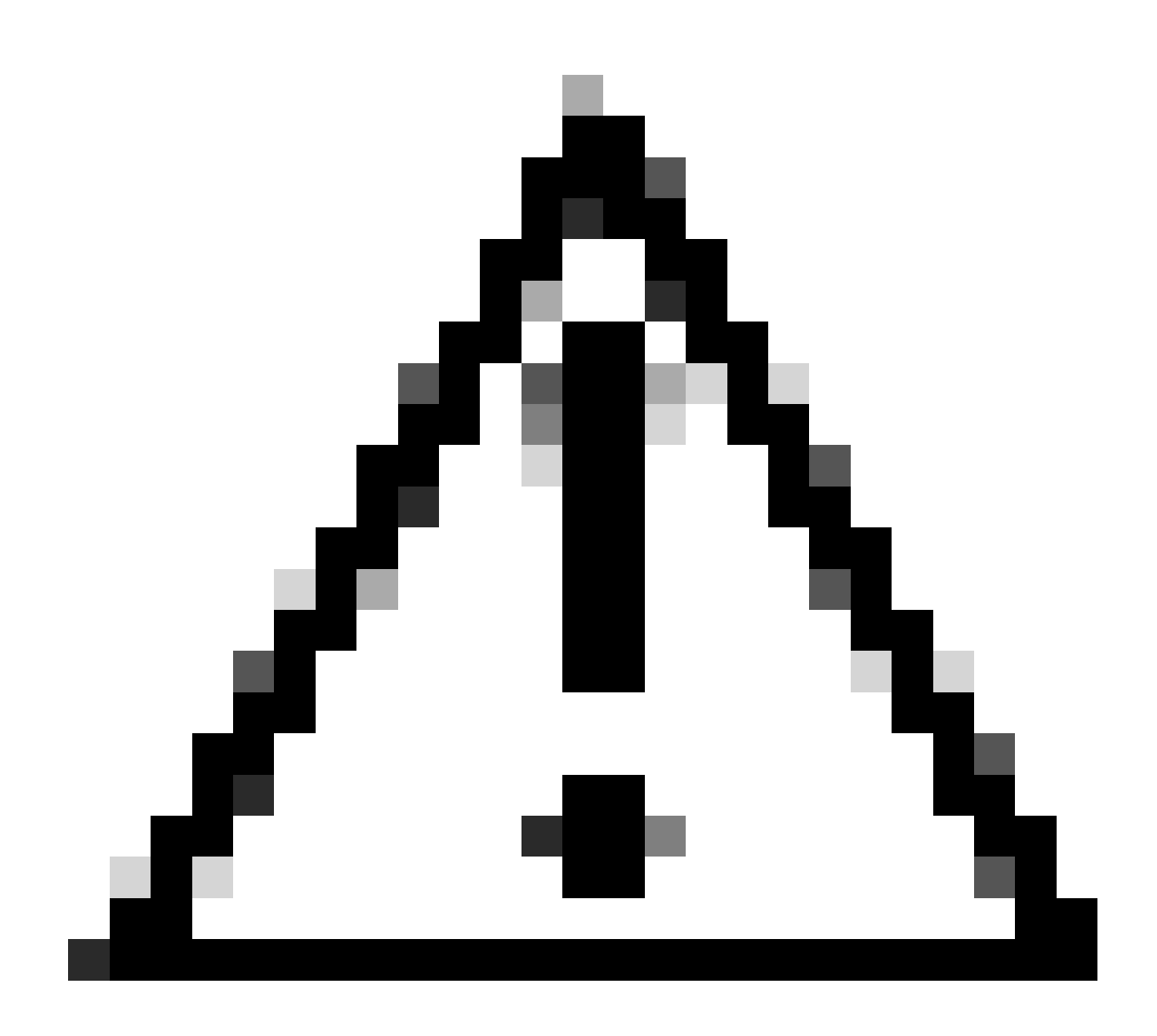

注意:如果您最近更換了主機板,您可以聯絡技術支援中心(TAC)幫助您運行主機板更換指令碼。

如果在執行這些檢查後問題仍然存在,請考慮聯絡Cisco的HyperFlex或VMware支援以尋求有關vMotion問題的幫助。它們可以根據您 的環境和您遇到的確切錯誤消息提供特定指導。

#### 關於此翻譯

思科已使用電腦和人工技術翻譯本文件,讓全世界的使用者能夠以自己的語言理解支援內容。請注 意,即使是最佳機器翻譯,也不如專業譯者翻譯的內容準確。Cisco Systems, Inc. 對這些翻譯的準 確度概不負責,並建議一律查看原始英文文件(提供連結)。